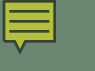

# Course Requests Process for the **2025/2026** School Year Part V

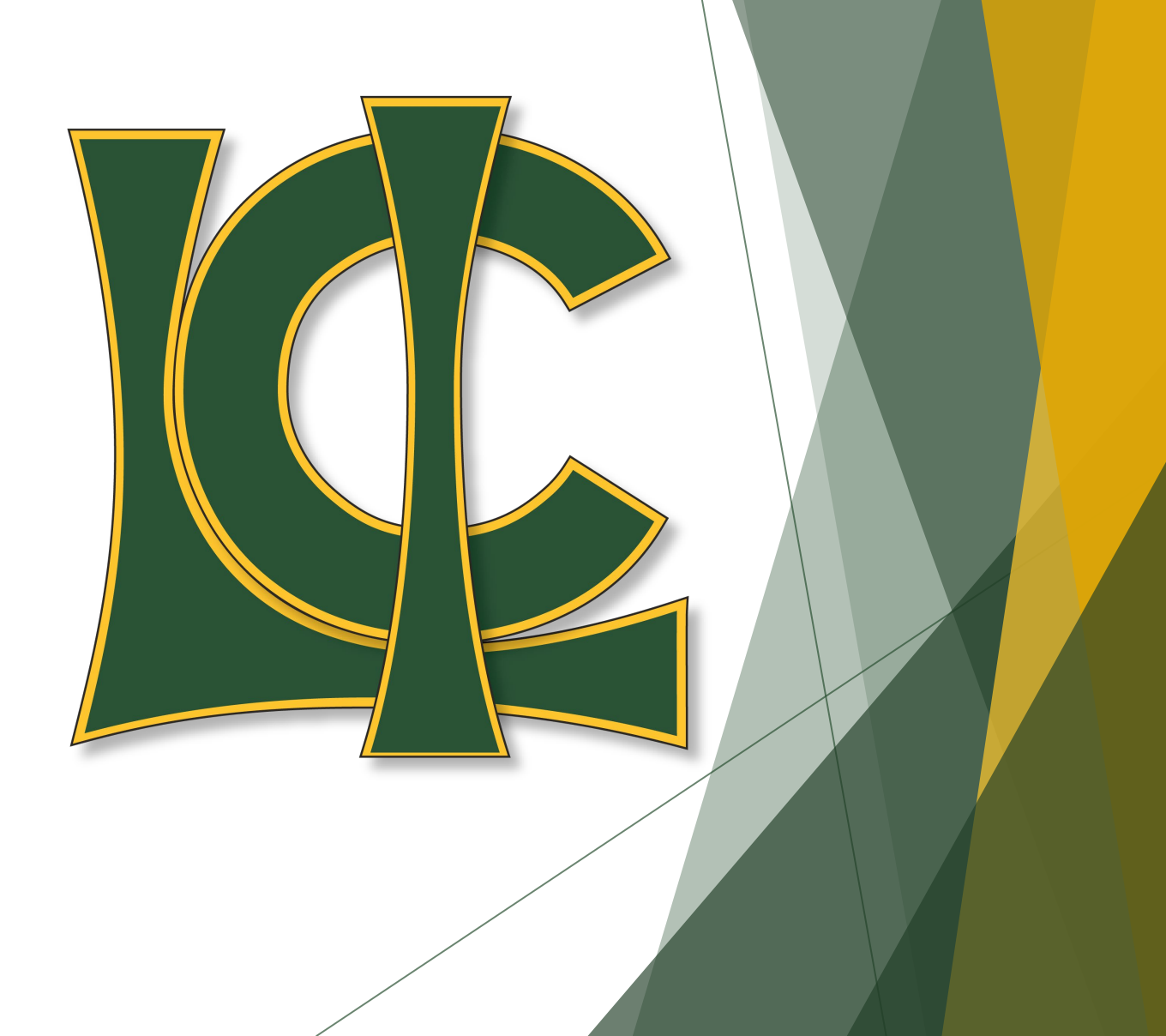

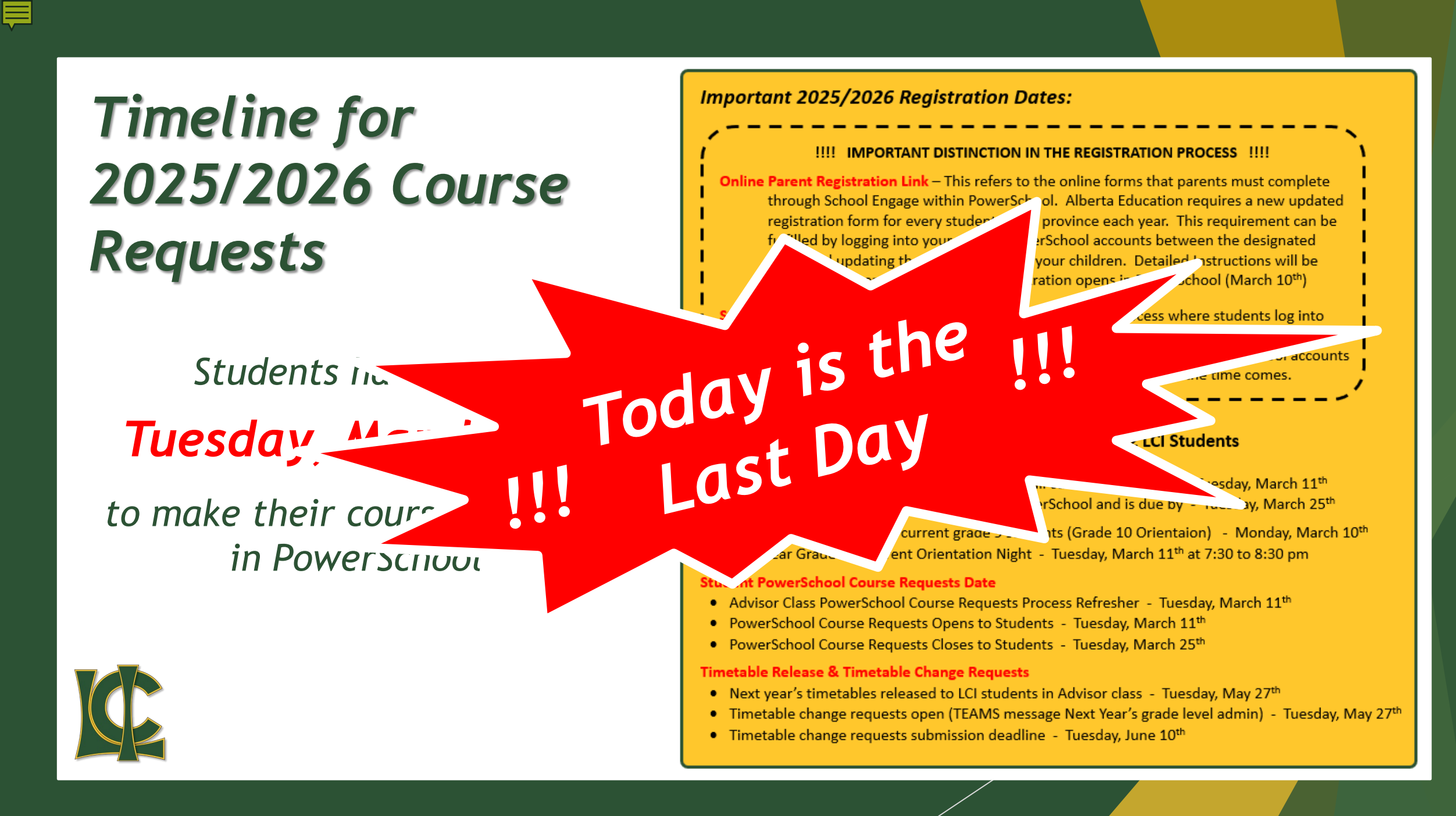

# What Happens If...

PowerSchool will not put you ' in classes while everyone else is put in classes

You will not have a timetable, and your course schedule will be blank when you see it

While everyone else is getting timetable changes made and getting in the courses they need and want, you will have to wait ...you don't complete your Course Requests in PowerSchool by the <u>END OF THE DAY</u>

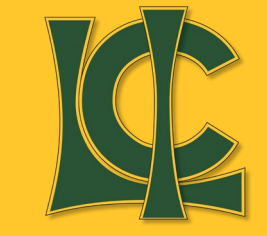

Everyone else will have a timetable ready for them when they are given out on May 27<sup>th</sup>

Only after everyone else is placed will we be able to build you a timetable and your course availability will be <u>VERY</u> limited

# **C** Accelerating your Program

#### For Current Grade 9 Students...

If you want to request a 20 level course in your grade 10 year you must fill out a "20 Level Request Form" and submit it to the office before March 25<sup>th</sup>

If you are interested in taking Scimatics, you must fill out an application form and return it to Mrs. Scott in room C311 before March 25<sup>th</sup>

#### For Current Grade 10 students...

If you want to request a 30 level course in your grade 11 year you must scan the QR code and fill out the MS Form to make your 30 level requests

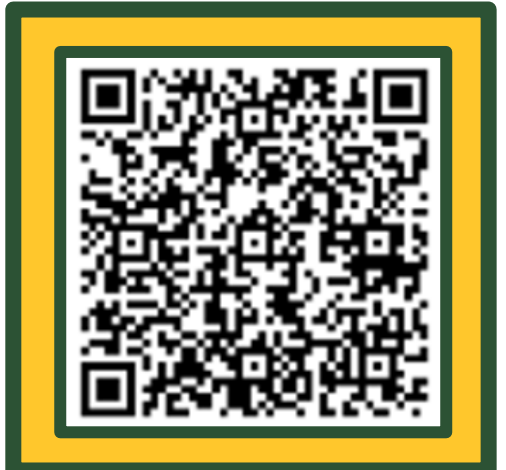

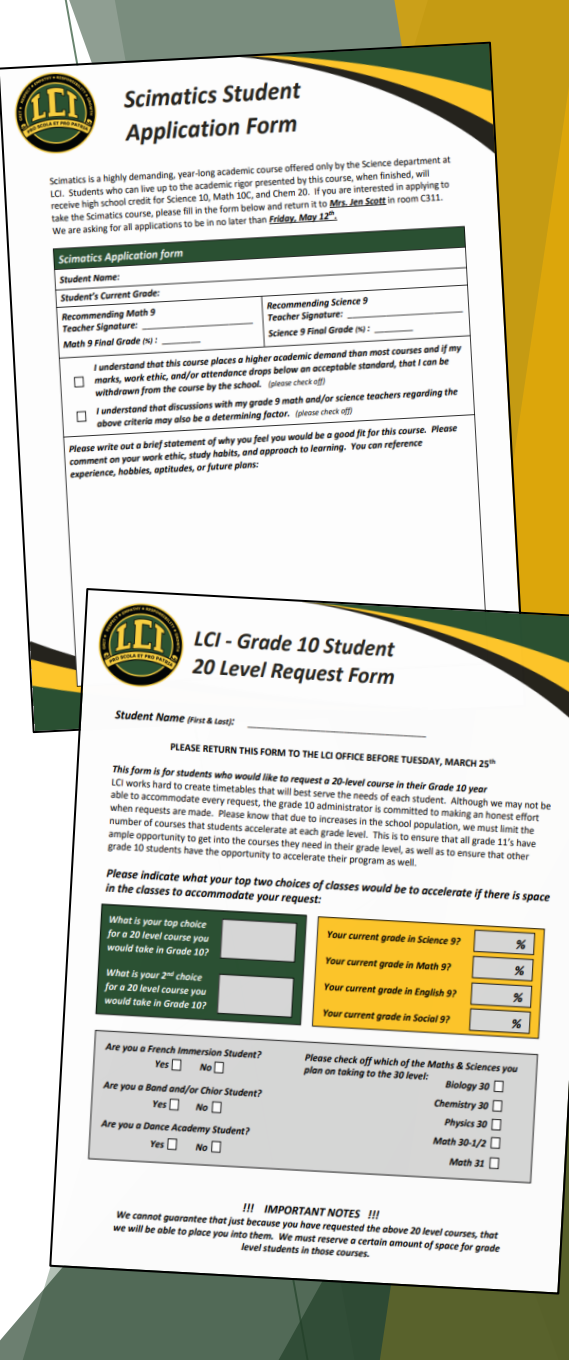

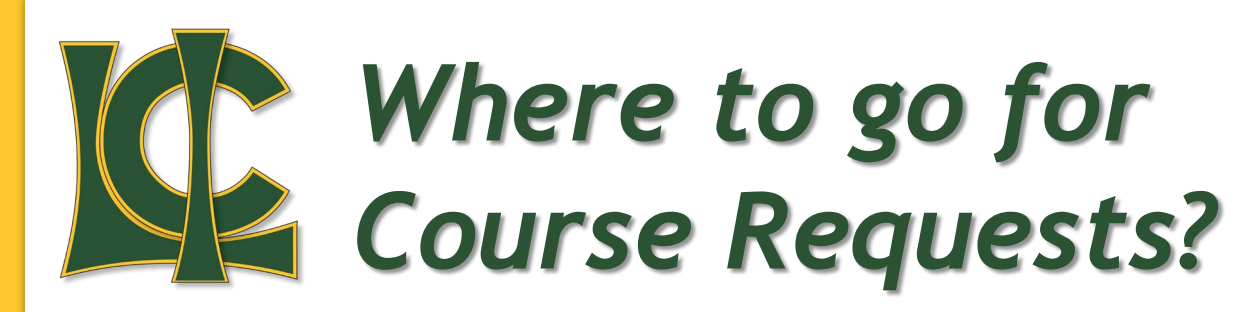

Students must long into PowerSchool which can be done from the LCI website

Course Requests must be made in a browser (the app does not have course request capability)

You can log into PowerSchool by using the menu on the right hand side of the screen titled "PowerSchool"

This is where you need to know your login ID and Password

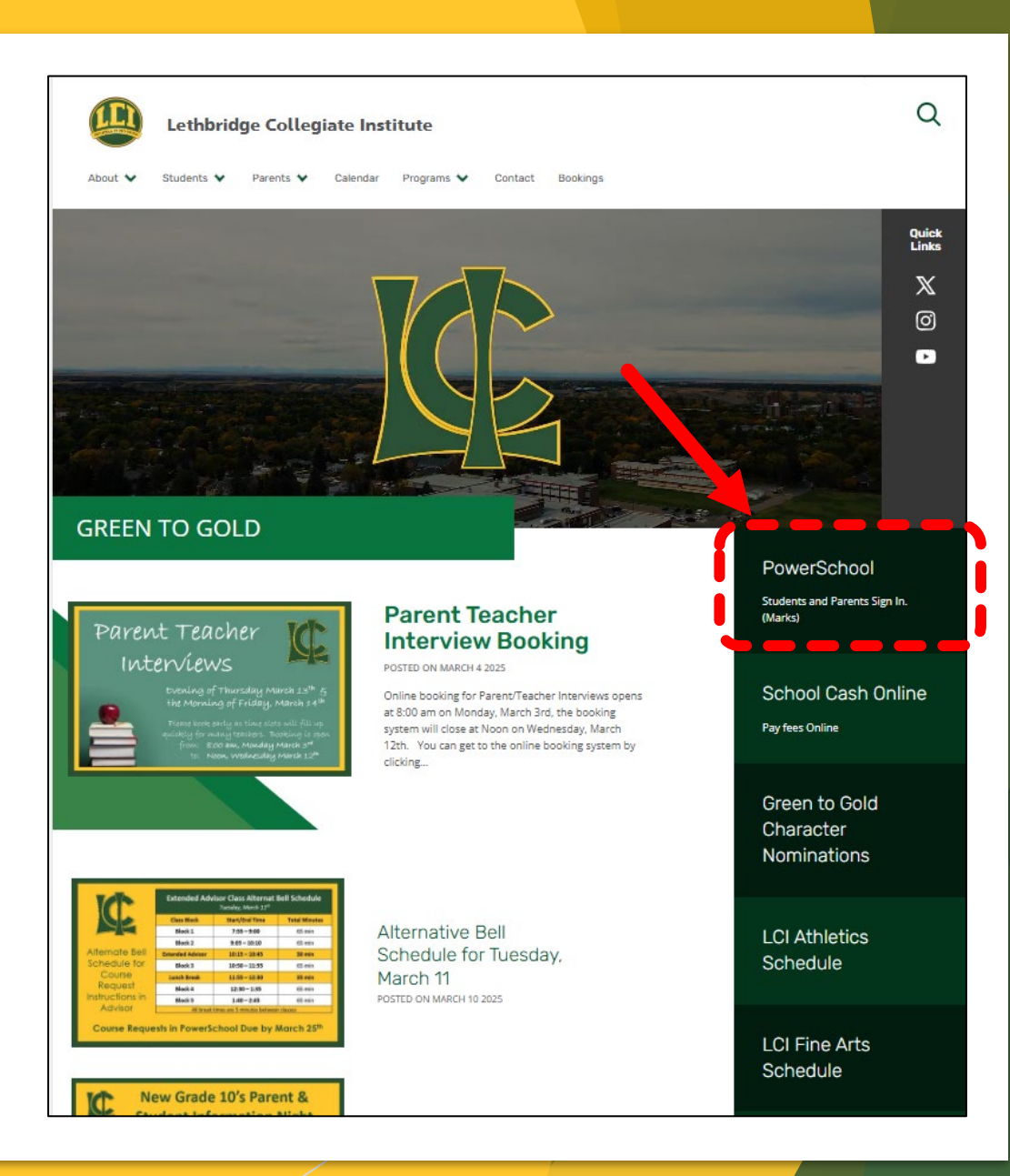

## **Checking it Twice!**

Mrs. Eileen has made a list and checked it twice

That list has been emailed to teachers as of this morning and has a list of all students who have not done their course requests as of that time

Please go over that list with your advisor students and make sure everyone has completed the task

### Thank You LCI

We appreciate your help in getting this important step completed for next year

We will have your timetables ready to release to you on Tuesday, May 27<sup>th</sup> in Advisor Class... don't miss it!

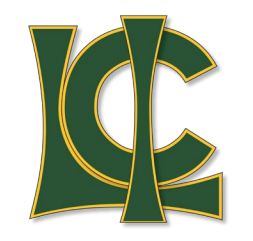

#### **Don't Forget...** New Course Offerings

LCI will be offering a few new courses for the following school year that some of your may be interested in taking

Our newest course offerings for next year will be:

#### Math 30-3

This course is covers.... The prerequisite for Math 30-3 is a passing grade of 50% or more in Math 20-3, but has recommended mark of no less than 65%. This <u>5 credit</u> course can count as one of the two additional 30 level courses you need to graduate and would be taught by <u>Mrs. Stacey Keraiff</u>

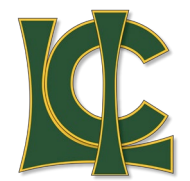

### Exploring U of L Programs/Admissions

Ę

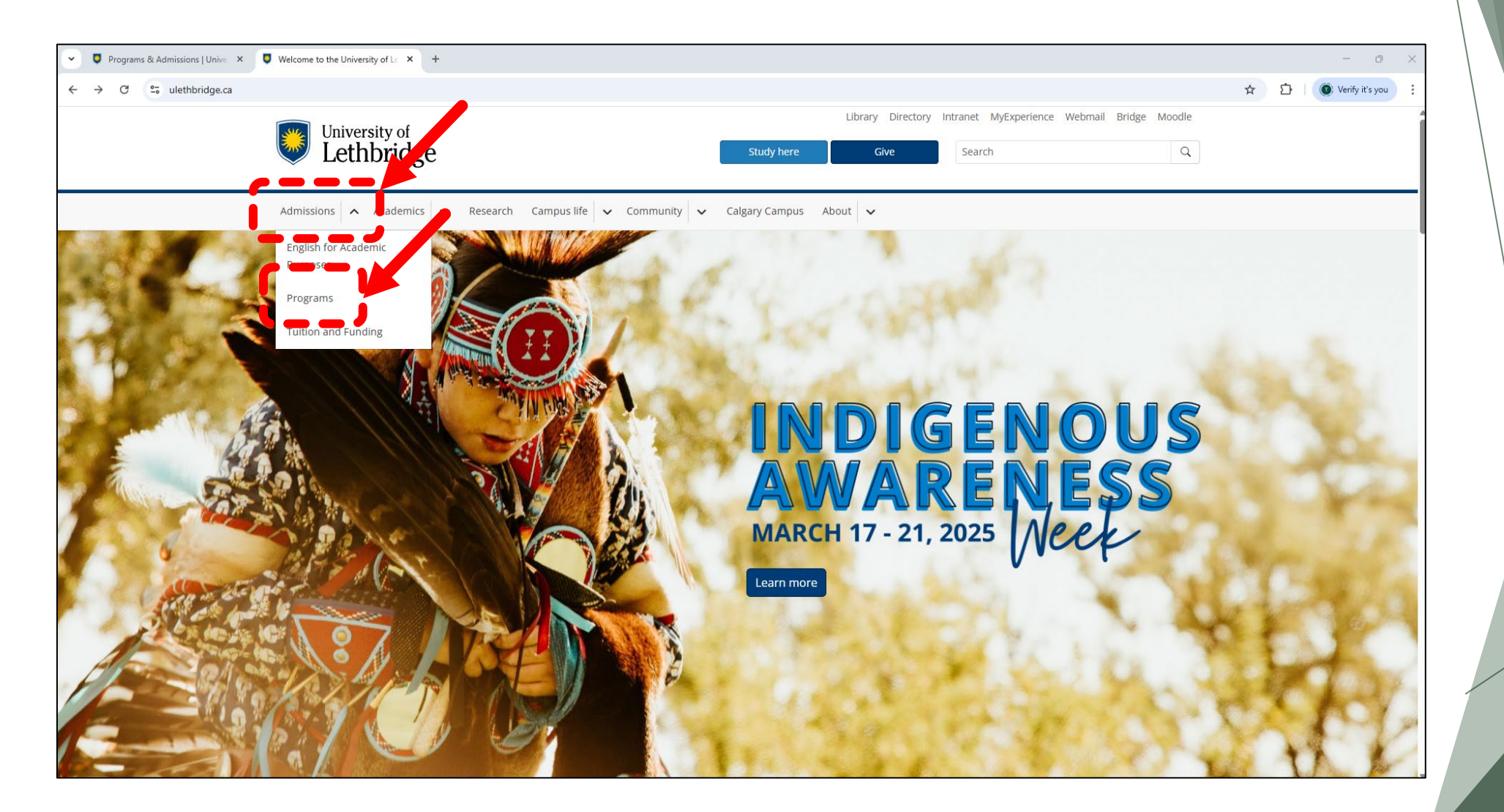

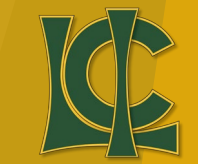

### Exploring U of L Programs/Admissions

Ē

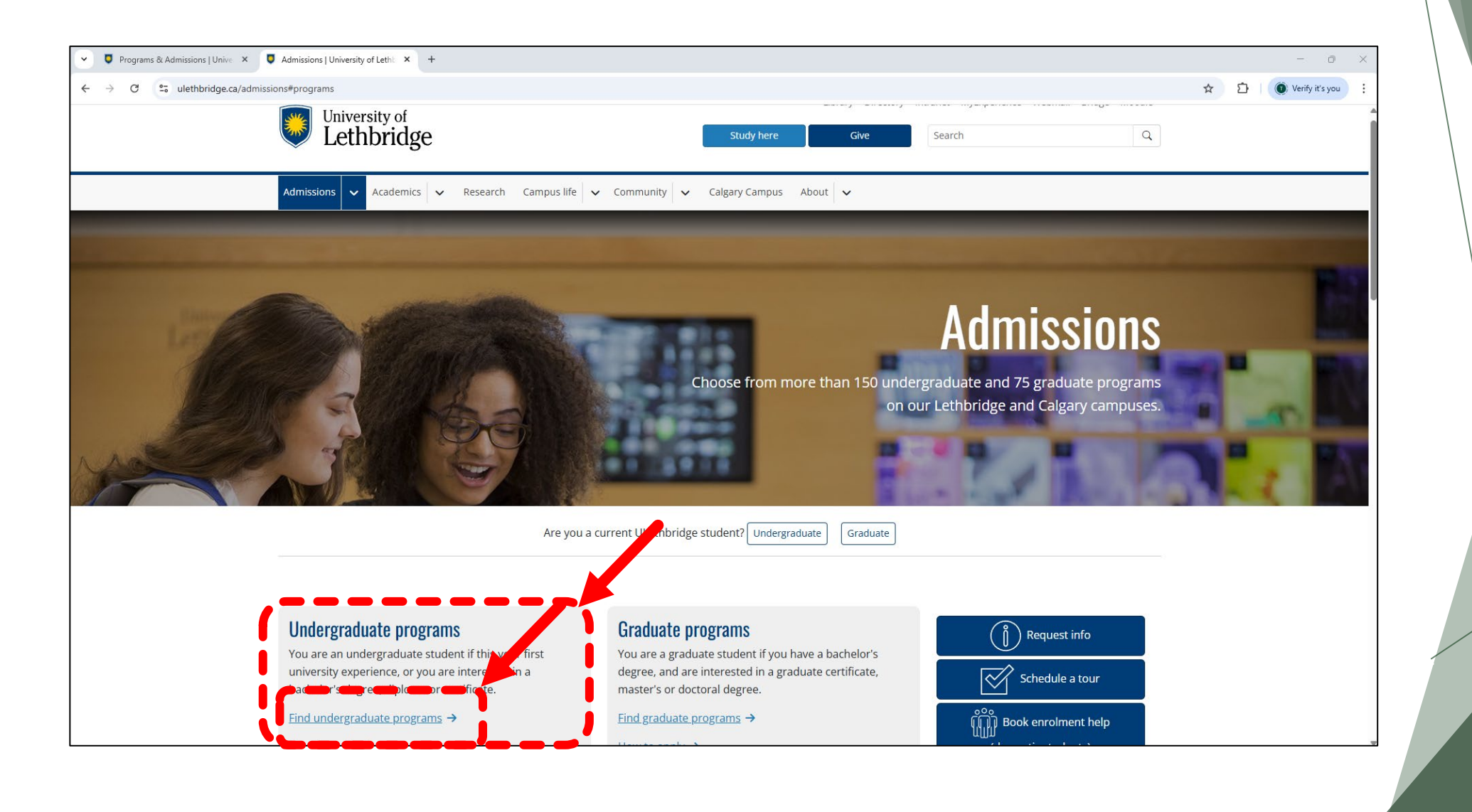

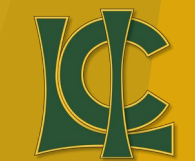

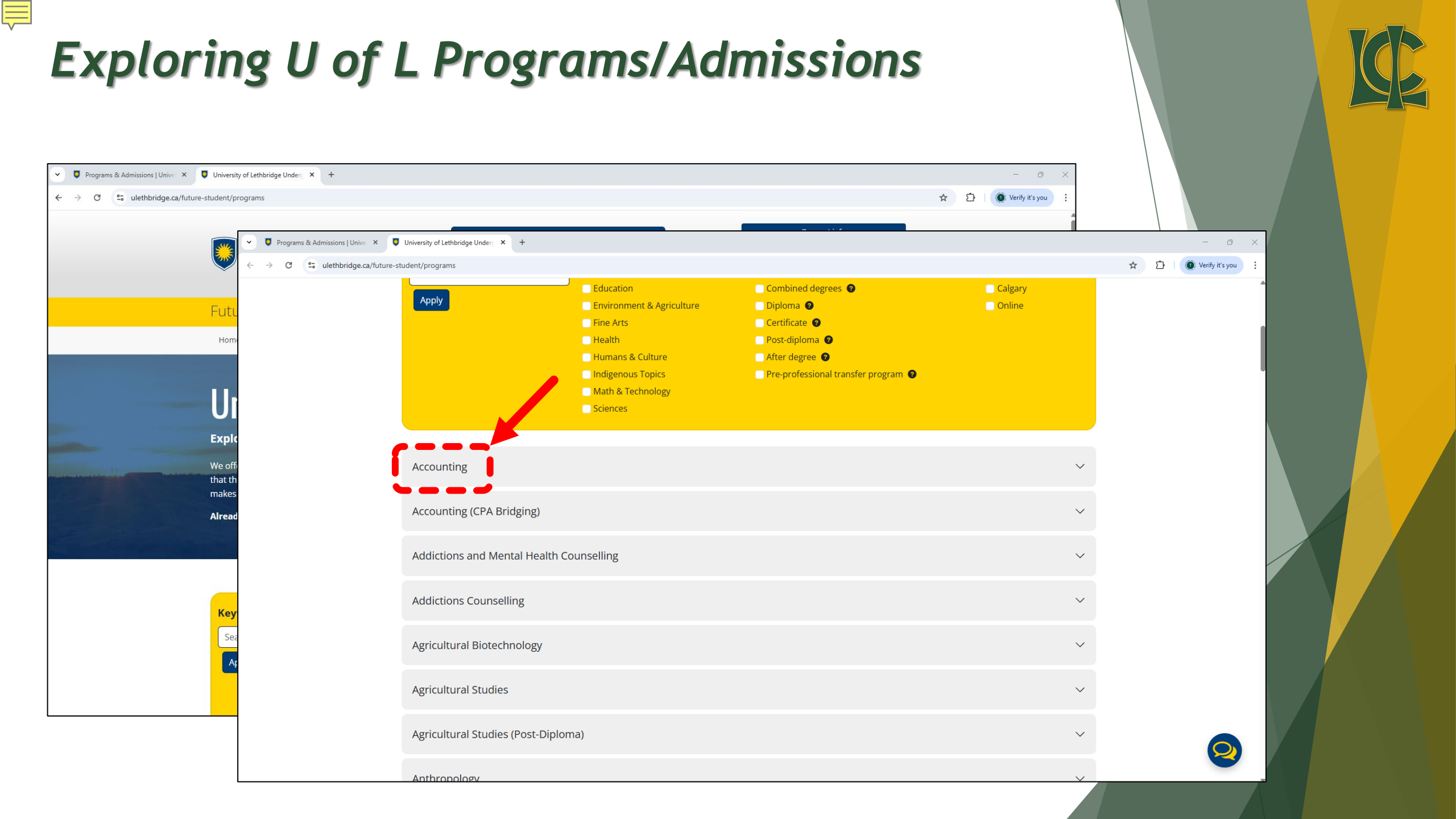

#### Exploring U of L Programs/Admissions

Ę

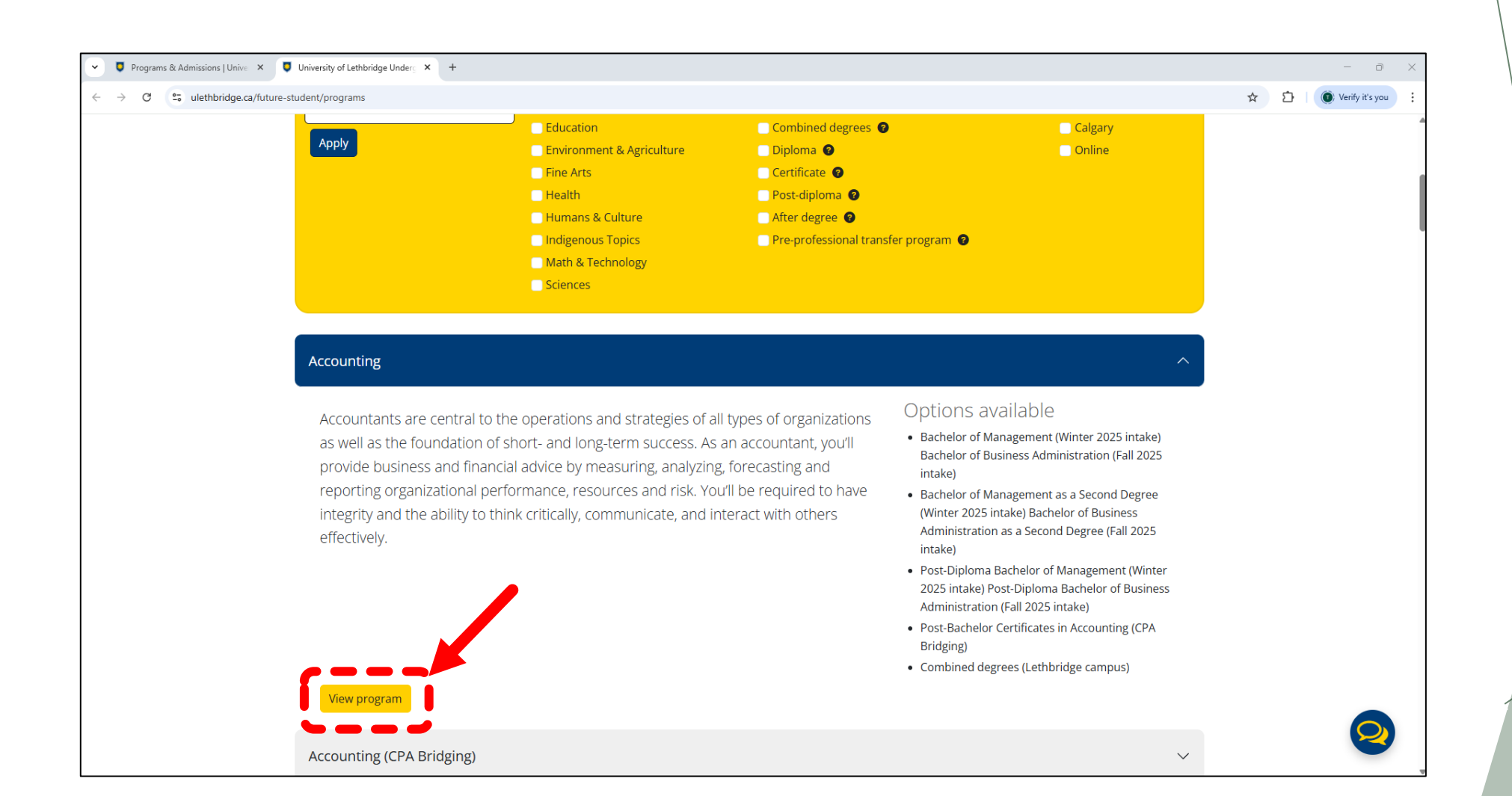

KE

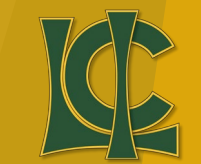

#### Employment stats for a career in accounting\*

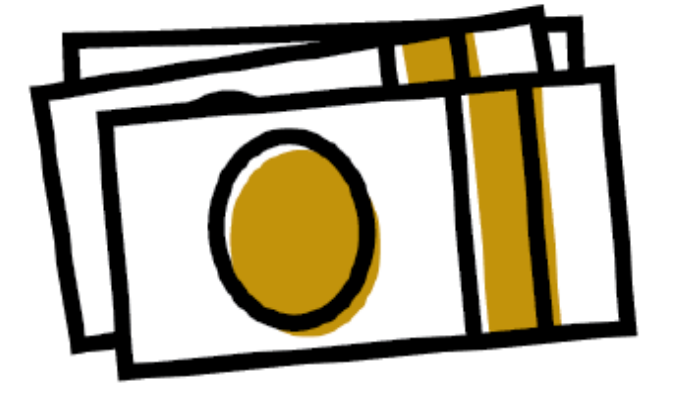

Average salary

Ę

Γ

- Canada (zero to five years experience): \$76,200
- Canada (six years of experience or more): \$115,500
- Alberta (zero to five years experience): \$82,300
- Alberta (six years of experience or more): \$114,900

#### **Credentials available**

- Bachelor of Management (Winter 2025 intake) Bachelor of Business Administration (Fall 2025 intake)
- Bachelor of Management as a Second Degree (Winter 2025 intake) Bachelor of Business Administration as a Second Degree (Fall 2025

#### Intake Campus

- Lethbridge Calgary
- Fall & Winter

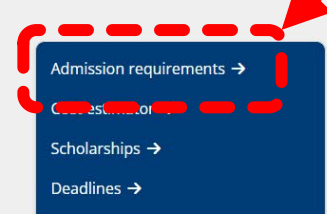

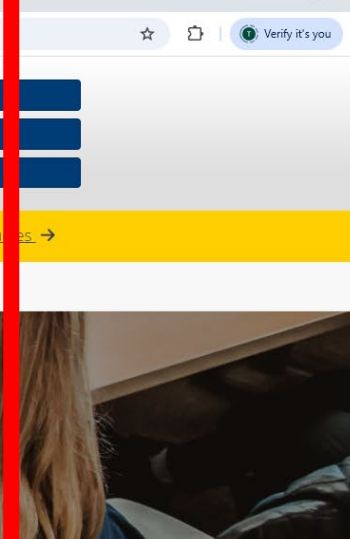

- 0

Q

ons

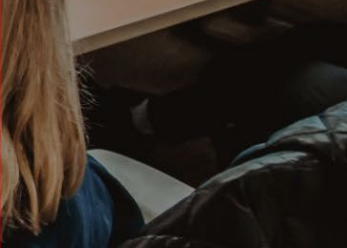

| Exploi                                                                                       | For admission, Canadian high school students in Alberta must have completed five of the following courses with a minimum 65% average across them: |                                                                                                    | ons                                                                                                    |  |
|----------------------------------------------------------------------------------------------|----------------------------------------------------------------------------------------------------|----------------------------------------------------------------------------------------------------|----------------------------------------------------------------------------------------------------|--|
|                                                                                              | This course                                                                                                    | • English Language Arts 30-1                                                                                                    | ×                                                                                                    |  |
| <ul> <li>♦ Programs or Admissions   University</li> <li>♦ → C So ulethbridge.ca/f</li> </ul> | Three of these<br>courses                                                                                                    | <ul> <li>Aboriginal Studies 30</li> <li>Art 30 or Art 31</li> <li>Biology 30</li> <li>Chemistry 30</li> <li>Choral Music 30, General Music 30, or Instrumental Music 30</li> <li>Dance 35</li> <li>Drama 30</li> <li>Mathematics 30-1 or Mathematics 30-2</li> <li>Mathematics 31</li> <li>Physics 30</li> <li>Science 30</li> <li>Social Studies 30-1</li> <li>Five credits in Advanced-level CTS Computer Science (CSE)</li> <li>One or more distinct languages at the 30 level</li> </ul> | ☆       ♪       I       I |  |
|                                                                                              | One additional                                                                                                    | <ul> <li>That has not already been used</li> <li>May be from the list above</li> <li>Must be at the 30 level</li> <li>Must be worth at least five credits (multiple courses worth a total of five or more credits can be used)</li> <li>Cannot be a Special Project</li> </ul>                                                                                                    |                                                                                                    |  |
|                                                                                              | This programe so<br>requires                                                                                                    | One of the courses you include must be:<br>• Mathematics 30-1 or 30-2                                                                                                    |                                                                                                    |  |